# Department of Higher Education ಉನ್ನತ ಶಿಕ್ಷಣ ಇಲಾಖೆ Application for Duplicate copies of documents ದಾಖಲೆಗಳ ನಕಲಿ ಪ್ರತಿಗಳಿಗಾಗಿ ಅರ್ಜಿ

### Step 1: Go to sevasindhu.karnataka.gov.in website and click on Departments & Services

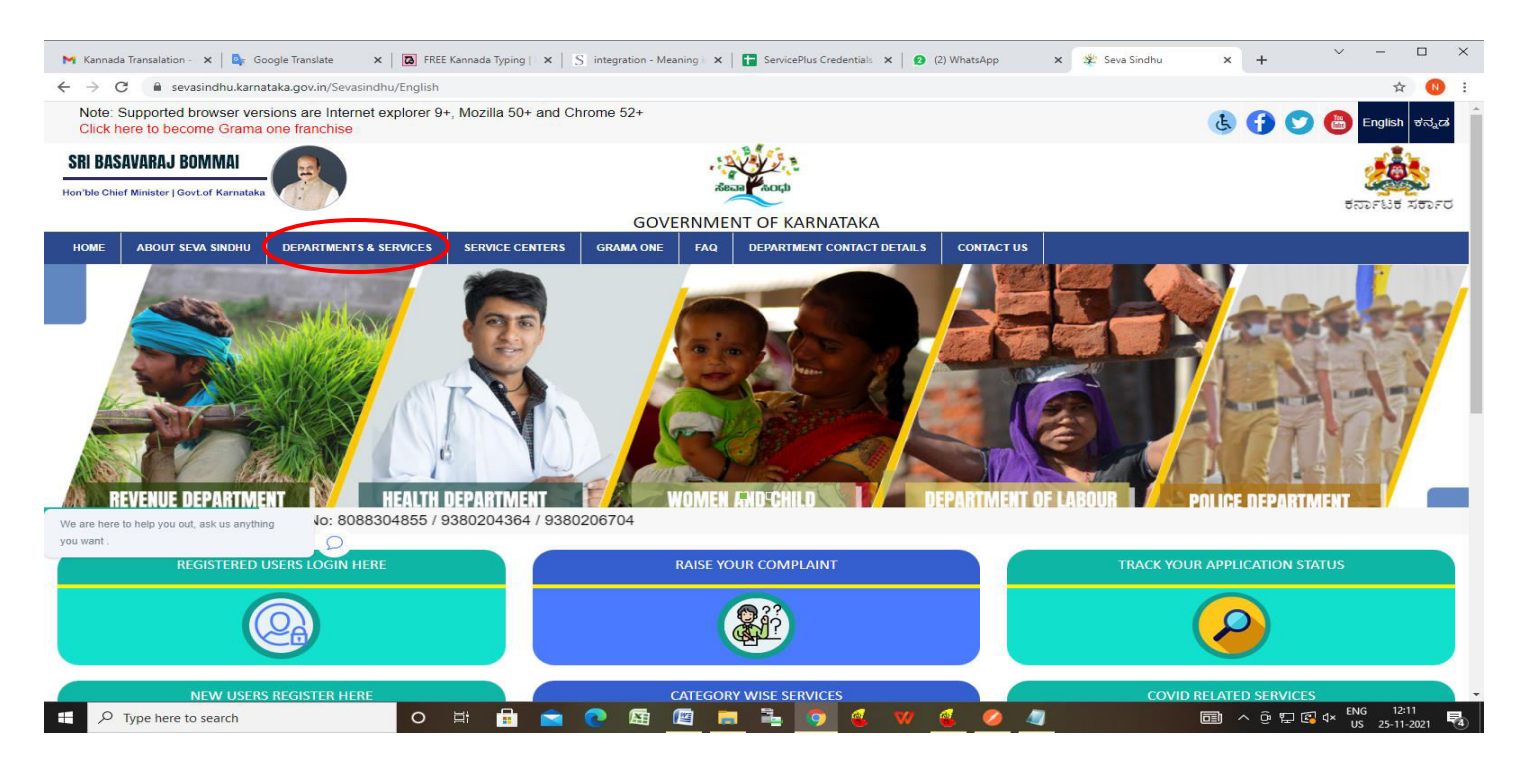

**Step 2**: Click on **Department of Higher Education** and select **Application for Duplicate copies of Documents**. Alternatively, you can search for **Application for Duplicate copies of Documents** in the **search option**.

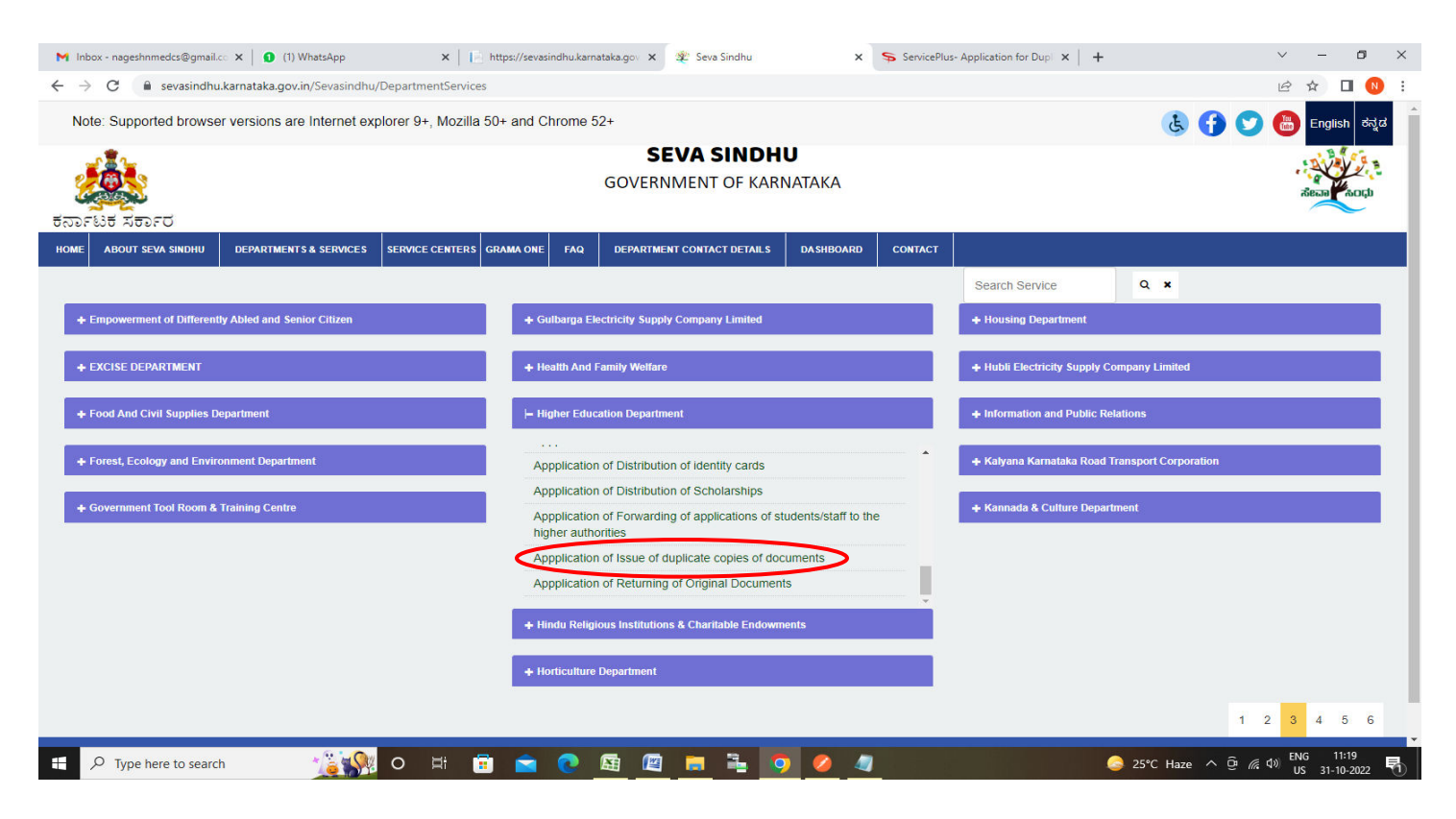

#### Step 3 : Click on Apply online

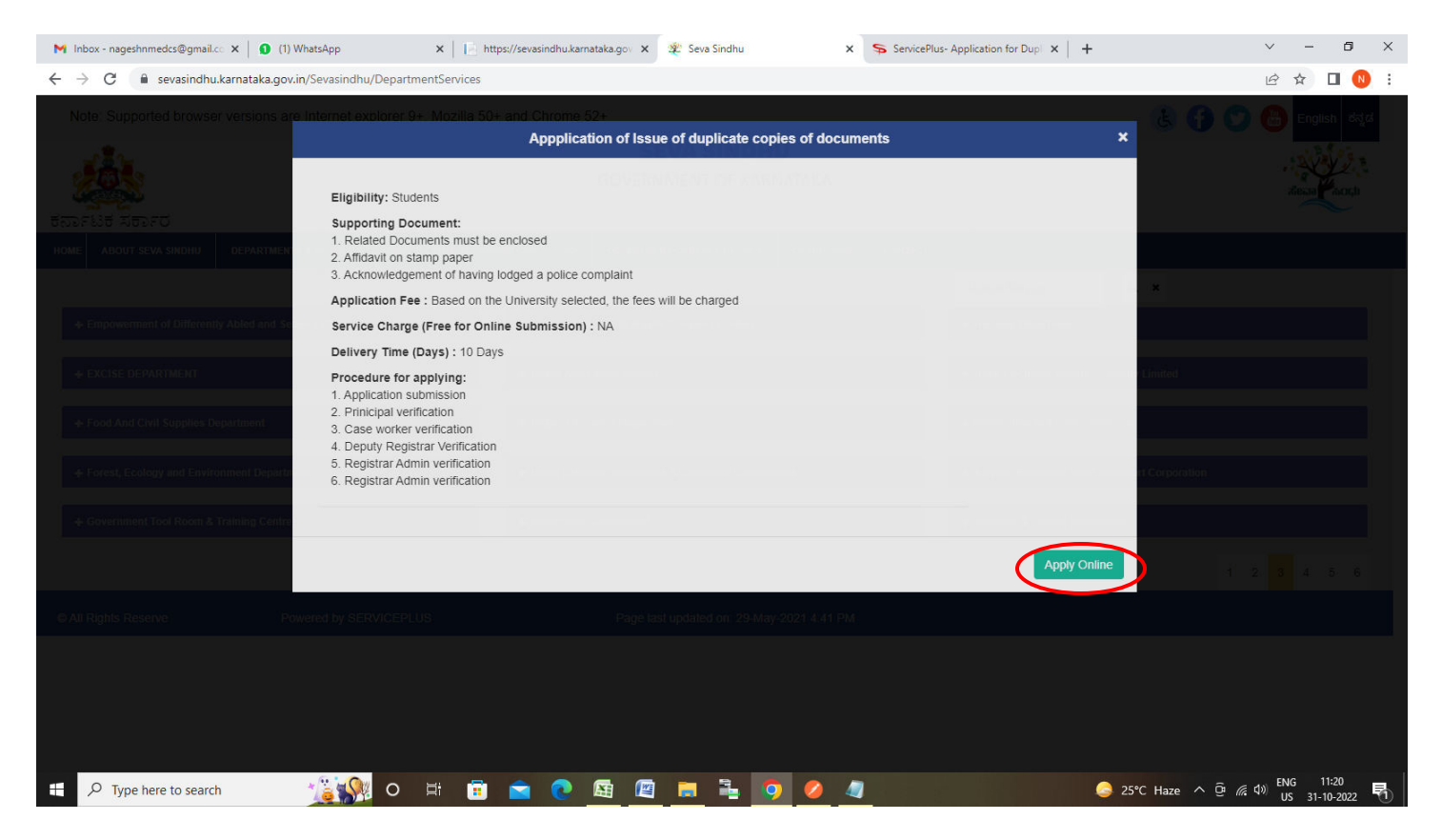

Step 4: Enter the username, password/OTP, captcha and click on Log In button

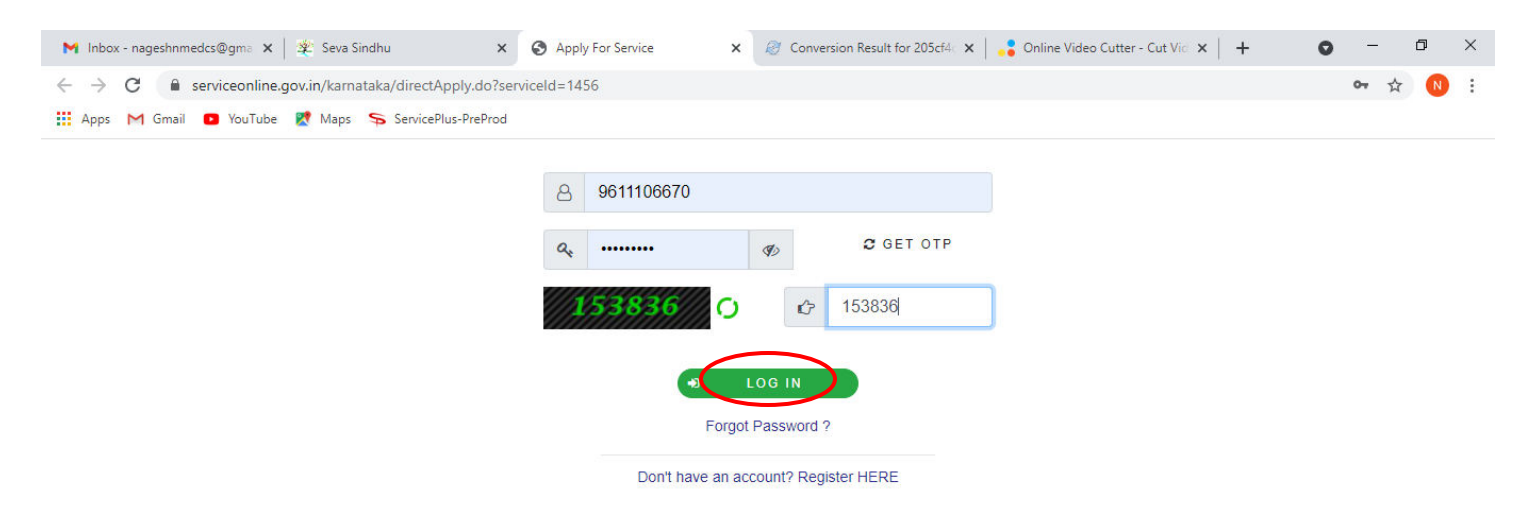

Activate Windows Go to Settings to activate Windows.

| Search for anything | 0 | ۲ <del>i</del> | 0 |  | <b>W</b> | - |  | <b>O</b> | 0 | へ @ ワ 如) <sup>11:51 AM</sup> 5/17/2021 |  |
|---------------------|---|----------------|---|--|----------|---|--|----------|---|----------------------------------------|--|
|---------------------|---|----------------|---|--|----------|---|--|----------|---|----------------------------------------|--|

### Step 5: Enter the Applicant Details.

| M Inbox - nageshnmedcs@gmail.co 🗙 🚺                                           | (1) WhatsApp 🗙 📔 https://sevasindhu.karnataka.gov 🗙 📔 🏂 Seva Sindhu | × ServicePlus- Application for Dup                            | × +             | ~ -                              | ٥               | ×  |  |  |  |  |
|-------------------------------------------------------------------------------|---------------------------------------------------------------------|---------------------------------------------------------------|-----------------|----------------------------------|-----------------|----|--|--|--|--|
| $\leftrightarrow$ $\rightarrow$ C $$ sevasindhuservices.kar                   | nataka.gov.in/renderApplicationForm.do                              |                                                               |                 | @ @ ☆                            |                 | :  |  |  |  |  |
| <ul> <li>Apply for services ~</li> <li>View all available services</li> </ul> | DEPARTMENT                                                          | O HIGHER EDUCATION                                            |                 |                                  |                 |    |  |  |  |  |
| · View Status of Application <                                                | ಉನ್ನತ                                                               | ಶಿಕ್ಷಣ ಇಲಾಖೆ                                                  |                 |                                  |                 | li |  |  |  |  |
| <ul> <li>Messages &amp; Alerts</li> </ul>                                     | Application for Dup                                                 | Application for Duplicate copies of documents                 |                 |                                  |                 |    |  |  |  |  |
|                                                                               | ದಾಖಲೆಗಳ ನಕ                                                          | ಕಲಿ ಪ್ರತಿಗಳಿಗಾಗಿ ಅರ್ಜಿ                                        |                 |                                  |                 |    |  |  |  |  |
|                                                                               |                                                                     |                                                               |                 |                                  |                 |    |  |  |  |  |
|                                                                               | Applicant details/ಅರ್ಜಿದಾರರ ವಿವರಗಳು                                 |                                                               |                 |                                  |                 |    |  |  |  |  |
|                                                                               | Applicant Type/ಅರ್ಜಿದಾರರ ಪ್ರಕಾರ                                     | Student                                                       | Staff           |                                  |                 | 1  |  |  |  |  |
|                                                                               | Select type of staff/ಸಿಬ್ಬಂದಿ ಪ್ರಕಾರವನ್ನು ಆಯ್ಕೆಮಾಡಿ *               | Teaching                                                      | O Non-Teaching  |                                  |                 |    |  |  |  |  |
|                                                                               | Name of the Applicant/ಅರ್ಜಿದಾರರ ಹೆಸರು ೆ                             | Nagesh N M                                                    |                 |                                  |                 |    |  |  |  |  |
|                                                                               | Gender/ಲಿಂಗ                                                         | Male Female                                                   | ○ Other         |                                  |                 |    |  |  |  |  |
|                                                                               | Father Name/ತಂದೆಯ ಹೆಸರು                                             | dasd                                                          |                 |                                  |                 |    |  |  |  |  |
|                                                                               | Mother Name/ತಾಯಿಯ ಹೆಸರು                                             | dasd                                                          |                 |                                  |                 |    |  |  |  |  |
|                                                                               | Address of the student/ವಿದ್ಯಾರ್ಥಿಯ ವಿಳಾಸ                            | krishna temple street, htttr. httr. httr. httr. httr.<br>httr |                 |                                  |                 |    |  |  |  |  |
|                                                                               | Mobile Number/ಮೊಬೈಲ್ ನಂಬರ                                           | 9956253522                                                    |                 |                                  |                 |    |  |  |  |  |
|                                                                               | E-Mail/ಇ-ಮೇಲ್ ವಿಳಾಸ                                                 | govindgowda6@gmail.com                                        |                 |                                  |                 |    |  |  |  |  |
|                                                                               | Purpose of application/ಅರ್ಜಿಯ ಉದ್ದೇಶ                                | asda                                                          |                 |                                  |                 |    |  |  |  |  |
| ₽ Type here to search                                                         | 🧝 📠 o 🛱 💼 🕿 💽 📠 📮                                                   | 🤌 🕘                                                           | ြ 25℃ Haze ^ ຼີ | ・ <i>信</i> (句)》 ENG 1<br>US 31-1 | 1:21<br>10-2022 | 1  |  |  |  |  |

## Step 6: Enter the Course Details and College Details

| M Inbox - nageshnmedcs@gmail.co 🗙 🚺                          | (1) WhatsApp 🗙 📔 https://sevasindhu.karnataka.gov 🗙 🛛 🎕 Seva Sindhu                                                                              | × ServicePlus- Application for Dupl × + | ~ - 6 X                               |
|--------------------------------------------------------------|----------------------------------------------------------------------------------------------------|-----------------------------------------|---------------------------------------|
| $\leftrightarrow$ $\rightarrow$ C $$ sevasindhuservices.karr | nataka.gov.in/renderApplicationForm.do                                                                                                    |                                         | @ @ ☆ 🔲 N :                           |
|                                                              | Year of Passing (Month & Year)/ಉತ್ತೀರ್ಣವಾದ ವರ್ಷ (ತಿಂಗಳು ಮತ್ತು ವರ್ಷ) "                                                                            | 22/10/2013                              | · · · · · · · · · · · · · · · · · · · |
|                                                              | Police station complaint number/ಪೊಲೀಸ್ ಠಾಣೆ ದೂರು ಸಂಖ್ಯೆ *                                                                                        | 213123                                  |                                       |
|                                                              | Complaint Date/ದೂರು ದಿನಾಂಕ                                                                                                    | 20/10/2021                              |                                       |
|                                                              | Name of the document applying for/ಅರ್ಜಿ ಸಲ್ಲಿಸುವ ಡಾಕ್ಯುಮೆಂಟ್ ಹೆಸರು                                                                               | Rajesh                                  |                                       |
|                                                              | College Details/ಕಾಲೇಜು ವಿವರಗಳು                                                                                                    |                                         |                                       |
|                                                              | ls the Student studying in the university campus/ಯುನಿವರ್ಸಿಟಿ ಕ್ಯಾಂಪಸ್ ನಲ್ಲಿ<br>ಕಲಿಯುತ್ತಿರುವ ವಿದ್ಯಾರ್ಥಿ                                           | ● Yes ○ No                              |                                       |
|                                                              | Select the University/ವಿಶ್ವವಿದ್ಯಾಲಯವನ್ನು ಆಯ್ಕೆಮಾಡಿ '                                                                                             | Bengaluru Central University            | ~                                     |
|                                                              | Course details/ಕೋರ್ಸ್ ವಿವರಗಳು                                                                                                    |                                         |                                       |
|                                                              | Select the Course type/ಕೋರ್ಸ್ ಪ್ರಕಾರವನ್ನು ಆಯ್ಕೆಮಾಡಿ 📩                                                                                            | Engineering     Non- Enginee            | ering                                 |
|                                                              | Select Program/ಪ್ರೋಗ್ರಾಂ ಆಯ್ಕೆಮಾಡಿ                                                                                                    | PG                                      | ~                                     |
|                                                              | Select Course/ಕೋರ್ಸ್ ಆಯ್ಕೆಮಾಡಿ                                                                                                    | M.B.A.                                  | ~                                     |
|                                                              | Select Combination/ಸಂಯೋಜನೆಯನ್ನು ಆಯ್ಕೆಮಾಡಿ ೆ                                                                                                    | RURAL TRIBAL MANAGEMENT                 | ~                                     |
|                                                              | Declaration/ಘೋಷಣೆ                                                                                                    |                                         |                                       |
|                                                              | l hereby declare that the particulars furnished in this form are true to the best of<br>my knowledge / ಈ ಅರ್ಜಿಯಲ್ಲಿ ನಾನು ಒದಗಿಸಿರುವ ಎಲ್ಲಾ ವಿವರಗಳು |                                         |                                       |
| Type here to search                                          | 🧝 📴 o 🗄 🗊 🖻 💽 🜆 🖉 📑 🍋 🛛                                                                                                    | 🤌 🧔 🧟 25°C Haz                          | ze へ                                  |

## Step 7: Verify the details. If details are correct, select the checkbox ("I Agree"), enter captcha& Submit

| M Inbox - nageshnmedcs@gmail.cc × (1) WhatsApp                                         | 🗙 📔 https://sevasindhu.karnataka.gov 🗙 🏾 🐲 Seva Sindhu                                                                               | × ServicePlus- Application for Dupl × + | ~ - Ø X       |  |  |  |  |
|----------------------------------------------------------------------------------------|----------------------------------------------------------------------------------------------------|-----------------------------------------|---------------|--|--|--|--|
| $\leftrightarrow$ $\rightarrow$ C $($ sevasindhuservices.karnataka.gov.in/renderAppli  | cationForm.do                                                                                                    |                                         | @ @ ☆ 🔲 🕓 ፤   |  |  |  |  |
| Select Course/ಕೊ                                                                       | (ರ್ಸ್ ಆಯ್ಕೆಮಾಡಿ '                                                                                                    | M.B.A.                                  | ~             |  |  |  |  |
| Select Combinatio                                                                      | n/ಸಂಯೋಜನೆಯನ್ನು ಆಯ್ಕೆಮಾಡಿ '                                                                                                    | RURAL TRIBAL MANAGEMENT                 | ~             |  |  |  |  |
| <mark>Declaration/ಘೋಡ</mark>                                                           | ಷಣೆ                                                                                                    |                                         |               |  |  |  |  |
| l hereby declare th<br>my knowledge / ಈ<br>ಸತ್ಯವಾಗಿರುತ್ತವೆ ಎ<br>☑ 1 Agree <sup>*</sup> | nat the particulars furnished in this form are true to the best ನ<br>೩ ಅರ್ಜಿಯಲ್ಲಿ ನಾನು ಒದಗಿಸಿರುವ ಎಲ್ಲಾ ವಿವರಗಳು<br>ುಂದು ಘೋಷಿಸುತ್ತೇನೆ. | 4                                       |               |  |  |  |  |
| Additional Details                                                                     |                                                                                                    |                                         |               |  |  |  |  |
| Apply to the Office *                                                                  | University Office(Higher Education Universities- Bengaluru C                                                                         | entral University ) - Rural/Urban       |               |  |  |  |  |
|                                                                                        | Word verification                                                                                                    |                                         |               |  |  |  |  |
|                                                                                        | 682                                                                                                    | 132                                     |               |  |  |  |  |
|                                                                                        |                                                                                                    | 🖺 Draft 🛛 Submit                        | Close 2 Reset |  |  |  |  |
| + $\mathcal{P}$ Type here to search                                                    | H 🗄 🖻 💽 🜆 🖪 着 🧕                                                                                                    | 💋 🧕 🧟 25°C Haz                          | ze ^ ତି       |  |  |  |  |

**Step 8**: A fully filled form will be generated for user verification, If you have any corrections click on **Edit** option, Otherwise proceed to **Attach Annexures.** 

| M Inbox - nageshnmedcs@gmail.co 🗙 📔 🚺 (1) W                       | /hatsApp 🗙 📔 https://sevasindhu.karnataka                                | a.gov 🗙 🛛 🏨 Seva Sindhu 🗙 🛸 ServicePlus- Application for Dup 🗙  | +                   | × –                | ٥                  | ×   |
|-------------------------------------------------------------------|--------------------------------------------------------------------------|-----------------------------------------------------------------|---------------------|--------------------|--------------------|-----|
| $\leftrightarrow$ $\rightarrow$ $C$ $$ sevasindhuservices.karnata | ka.gov.in/applyPageForm.do                                               |                                                                 |                     | € 🖻 ☆              |                    | ) ; |
| View all available services                                       | Applicant details/ಅಂಜಿಕ್ ನಾಗಗ ವಿನಗಗಳು                                    |                                                                 |                     |                    |                    | 1   |
|                                                                   |                                                                          |                                                                 |                     |                    |                    |     |
| View Status of Application <                                      | Applicant Type/ಅರ್ಜಿದಾರರ ಪ್ರಕಾರ :                                        | Staff                                                           |                     |                    |                    |     |
| Messages & Alerts <                                               | Select type of staff/ಸಿಬ್ಬ೦ದಿ ಪ್ರಕಾರವನ್ನು ಆಯ್ಕೆಮಾಡಿ :                    | Teaching                                                        |                     |                    |                    |     |
|                                                                   | Name of the Applicant/ಅರ್ಜಿದಾರರ ಹೆಸರು :                                  | Nagesh N M                                                      |                     |                    |                    |     |
|                                                                   | Gender/ಲಿಂಗ :                                                            | Male                                                            |                     |                    |                    |     |
|                                                                   | Father Name/ತಂದೆಯ ಹೆಸರು :                                                | dasd                                                            |                     |                    |                    |     |
|                                                                   | Mother Name/ತಾಯಿಯ ಹೆಸರು :                                                | dasd                                                            |                     |                    |                    |     |
|                                                                   | Address of the student/ವಿದ್ಯಾರ್ಥಿಯ ವಿಳಾಸ :                               | krishna temple street, htrtr, htrtr, htrtr, htrtr, htrtr, htrtr |                     |                    |                    |     |
|                                                                   | Mobile Number/ಮೊಬೈಲ್ ನಂಬರ :                                              | 9956253522                                                      |                     |                    |                    |     |
|                                                                   | E-Mail/ಇ-ಮೇಲ್ ವಿಳಾಸ :                                                    | govindgowda6@gmail.com                                          |                     |                    |                    |     |
|                                                                   | Purpose of application/ಅರ್ಜಿಯ ಉದ್ದೇಶ :                                   | asda                                                            |                     |                    |                    |     |
|                                                                   | Nationality/ರಾಷ್ಟ್ರೀಯತೆ :                                                | Indian                                                          |                     |                    |                    |     |
|                                                                   | Select Category/ವರ್ಗವನ್ನು ಆಯ್ಕೆಮಾಡಿ :                                    | SC                                                              |                     |                    |                    |     |
|                                                                   | Year of Passing (Month & Year)/ಉತ್ತೀರ್ಣವಾದ ವರ್ಷ<br>(ತಿಂಗಳು ಮತ್ತು ವರ್ಷ) : | 22/10/2013                                                      |                     |                    |                    |     |
|                                                                   | Police station complaint number/ಪೊಲೀಸ್ ಠಾಣೆ ದೂರು ಸಂ<br>:                 | ಖ್ಯೆ 213123                                                     |                     |                    |                    |     |
|                                                                   | Complaint Date/ದೂರು ದಿನಾಂಕ :                                             | 20/10/2021                                                      |                     |                    |                    |     |
|                                                                   | Name of the document applying for/ಅರ್ಜಿ ಸಲ್ಲಿಸುವ<br>ಡಾಕ್ಕುಮೆಂಟ್ ಹೆಸರು :  | Rajesh                                                          |                     |                    |                    |     |
|                                                                   | hideAddress :                                                            | 05-12-1988                                                      |                     |                    |                    |     |
|                                                                   | College Details/ಕಾಲೇಜು ವಿವರಗಳು                                           |                                                                 |                     |                    |                    |     |
| + P Type here to search                                           | 🛐 o 🗄 🗐 🕿                                                                | <u>e 🖻 🗮 🧎 🧕 🤌 </u>                                             | 🍮 25°C Haze \land @ | 信 (小) ENG<br>US 31 | 11:23<br>I-10-2022 | 5   |

### Step 9 : Click on Attach Annexures

| M Inbox - nageshnmedcs@gmail.co X                               | ) WhatsApp ×   E https://sevasindhu.karnataka                  | gov 🗙 🏻 🎕 Seva Sindhu 🛛                       | <ul> <li>ServicePlus- Application for Dup</li> </ul> | × +                            | ~          |             | . 0               | ×     |
|-----------------------------------------------------------------|----------------------------------------------------------------|-----------------------------------------------|------------------------------------------------------|--------------------------------|------------|-------------|-------------------|-------|
| $\leftrightarrow$ $\rightarrow$ C $\ $ sevasindhuservices.karna | ataka.gov.in/applyPageForm.do                                  |                                               |                                                      |                                | Q L        | € ☆         |                   | N :   |
|                                                                 | ಯುನಿವರ್ಸಿಟಿ ಕ್ಯಾಂಪಸ್ನಲ್ಲಿ ಕಲಿಯುತ್ತಿರುವ ವಿದ್ಯಾರ್ಥಿ :            |                                               |                                                      |                                |            |             |                   |       |
|                                                                 | Select the University/ವಿಶ್ವವಿದ್ಯಾಲಯವನ್ನು ಆಯ್ಕೆಮಾಡಿ :           | Bengaluru Central University                  |                                                      |                                |            |             |                   |       |
|                                                                 | Course details/ಕೋರ್ಸ್ ವಿವರಗಳು                                  |                                               |                                                      |                                |            |             |                   |       |
|                                                                 | Select the Course type/ಕೋರ್ಸ್ ಪ್ರಕಾರವನ್ನು ಆಯ್ಕೆಮಾಡಿ            | Engineering                                   |                                                      |                                |            |             |                   |       |
|                                                                 | Select Program/ಪ್ರೋಗ್ರಾಂ ಆಯ್ಕೆಮಾಡಿ :                           | PG                                            |                                                      |                                |            |             |                   |       |
|                                                                 | Select Course/ಕೋರ್ಸ್ ಆಯ್ಕೆಮಾಡಿ :                               | M.B.A.                                        |                                                      |                                |            |             |                   |       |
|                                                                 | Select Combination/ಸಂಯೋಜನೆಯನ್ನು ಆಯ್ಕೆಮಾಡಿ :                    | RURAL TRIBAL MANAGEMENT                       |                                                      |                                |            |             |                   |       |
|                                                                 | Declaration/ಘೋಷಣೆ                                              |                                               |                                                      |                                |            |             |                   |       |
|                                                                 | I hereby declare that the particulars furnished in this form a | re true to the best of my knowledge / ఈ అజిగా | ಯಲ್ಲಿ ನಾನು ಒದಗಿಸಿರುವ ಎಲ್ಲಾ ವಿವರ                      | ಗಳು ಸತ್ಯವಾಗಿರುತ್ತವೆ ಎಂದು ಘೋಷಿಸ | ಸತ್ತೇನೆ.   |             |                   |       |
|                                                                 | I Agree :                                                      | Yes                                           |                                                      |                                |            |             |                   |       |
|                                                                 | Additional Details                                             |                                               |                                                      |                                |            |             |                   |       |
|                                                                 | Apply to the Office                                            | University Office(Higher Education Universi   | ties- Bengaluru Central University )                 |                                |            |             |                   |       |
|                                                                 | Draft Reference No :                                           | Draft_HE0\$008/2022/00004                     |                                                      |                                |            |             |                   |       |
|                                                                 | 31/10/2022 11:26:50 IST                                        |                                               |                                                      | http://sevas                   | sindhuserv | ices.karn   | ataka.go          | ov.in |
|                                                                 |                                                                | 🖹 Attach Annexure                             | Edit S Cancel                                        | C Click here to initiate       | new a      | pplica      | tion              |       |
|                                                                 |                                                                |                                               |                                                      |                                |            |             |                   |       |
| F P Type here to search                                         | 🧯 💁 🖻 🛱 🖄                                                      | 🙍 📻 着 🧕 🦉                                     | 1                                                    | 🥝 25°C Haze 🔨 ຊົ               | ፸ 腐 ላ»)    | ENG<br>US 3 | 11:23<br>1-10-202 | 2 🖥   |

## Step 10: Attach the annexures and click on Save Annexures

| M inbox - nageshnmedcs@gmail.c ×<br>← → C      | () 0 (1)<br>rices.karna | ) WhatsApp ×    - https://sevasindhu.ka<br>ataka.gov.in/editViewAnnexure.do | amataka.gov x ≇ Seva Sindhu x s ServiceP<br>ಸೇವಾ ಸಿಂಧು<br>SEVA SINDHU | Nus-Application for Dup: × +                      | ∨ - 5<br>९ ૯ ☆ <b>1</b> 0            |
|------------------------------------------------|-------------------------|-----------------------------------------------------------------------------|-----------------------------------------------------------------------|---------------------------------------------------|--------------------------------------|
| Menu                                           |                         | <b>=</b>                                                                    |                                                                       | C Themes ▼ L                                      | anguage 🔫 👶 🛛 Nagesh N M 👻           |
| 曫 Manage Profile                               | ×                       | ATTACH ENCLOSURE(S)                                                         |                                                                       |                                                   |                                      |
| <b>©</b> Apply for services                    | ~                       | Facheners(a)                                                                |                                                                       |                                                   |                                      |
| View all available services                    |                         | Type of Enclosure *                                                         | Enclosure Document                                                    | File/Reference *                                  |                                      |
| <ul> <li>View Status of Application</li> </ul> | *                       | Acknowledgement of having lodged a police                                   | complaint *                                                           |                                                   |                                      |
| Messages & Alerts                              | <                       |                                                                             | Document Format                                                       | Choose File sample.pdf     State from Diall order | Scan                                 |
|                                                |                         | Affidavit on stamp paper *                                                  | Affidavit on stamp paper                                              | S Peter Hom Digitative                            |                                      |
|                                                |                         |                                                                             | Document Format                                                       | Choose File Sample.pdr                            | Scan                                 |
|                                                |                         | Related Documents must be enclosed                                          | Palated Documents must be analoged                                    |                                                   |                                      |
|                                                |                         |                                                                             | Document Format                                                       | Choose File Sample.pdr                            | Scan                                 |
|                                                |                         |                                                                             |                                                                       | Sector Hollin Digita Cker                         |                                      |
|                                                |                         |                                                                             | [] Save                                                               | Annexure Cancel                                   |                                      |
|                                                |                         |                                                                             |                                                                       |                                                   |                                      |
|                                                |                         |                                                                             |                                                                       |                                                   |                                      |
|                                                |                         | - 🔁 🖻 🖄                                                                     | 🔄 🖾 📻 💺 🧿 🦉 🖉                                                         |                                                   | · ତ (유 다) ENG 11:24<br>US 31-10-2022 |

Step 11 :Saved annexures will be displayed and click on eSign and Submit to proceed.

| M Inbox - nageshnmedcs@gmail.cc 🗙 📔 🚺 (1) Whats                                                | sApp 🗙 📔 https://sevasindhu.karnataka.g                                                     | 🗸 🗙 🖞 Seva Sindhu 🛛 🗙 Service                              | Plus- Application for Dup 🗙 🔸 | +                           | $\sim$    | - 1                       | ٥   | × |
|------------------------------------------------------------------------------------------------|---------------------------------------------------------------------------------------------|------------------------------------------------------------|-------------------------------|-----------------------------|-----------|---------------------------|-----|---|
| $\leftrightarrow$ $\rightarrow$ $\mathbf{C}$ $\mathbf{\hat{e}}$ sevasindhuservices.karnataka.g | gov.in/editSaveAnnexure.do                                                                  |                                                            |                               | e                           | l e t     |                           | N   | : |
|                                                                                                | Select Course/ಕೋರ್ಸ್ ಆಯ್ಕೆಮಾಡಿ :<br>Select Combination/ಸಂಯೋಜನೆಯನ್ನು ಆಯ್ಕೆಮಾಡಿ :             | M.B.A.<br>RURAL TRIBAL MANAGEMENT                          |                               |                             |           |                           |     | - |
| 2                                                                                              | Declaration/భే/ుం(ోపోణి<br>I hereby declare that the particulars furnished in this form are | true to the best of my knowledge / ಈ ಅರ್ಜಿಯಲ್ಲಿ ನಾನು ಒಂ    | ದಗಿಸಿರುವ ಎಲ್ಲಾ ವಿವರಗಳು ಸತ್ಯ   | ವಾಗಿರುತ್ತವೆ ಎಂದು ಘೋಷಿಸುತ್ತೇ | J.        |                           |     |   |
|                                                                                                | I Agree :                                                                                   | Yes                                                        |                               |                             |           |                           |     |   |
| A                                                                                              | Annexure List                                                                               |                                                            |                               |                             |           |                           |     |   |
| 1)                                                                                             | ) Acknowledgement of having lodged a police complaint                                       | Police Complaint                                           |                               |                             |           |                           |     |   |
| 2)                                                                                             | ) Affidavit on stamp paper                                                                  | Affidavit on stamp paper                                   |                               |                             |           |                           |     |   |
|                                                                                                |                                                                                             | related bocuments must be enclosed                         |                               |                             |           |                           |     |   |
| A                                                                                              | Additional Details                                                                          |                                                            |                               |                             |           |                           |     |   |
|                                                                                                | Apply to the Office                                                                         | University Office(Higher Education Universities- Bengaluru | Central University )          |                             |           |                           |     | I |
|                                                                                                | Draft Reference No :                                                                        | Draft_HE0\$008/2022/00004                                  |                               |                             |           |                           |     | I |
|                                                                                                |                                                                                             |                                                            |                               |                             |           |                           |     |   |
|                                                                                                |                                                                                             |                                                            | eSign and Submit              | 8 Cancel                    |           |                           |     |   |
| Figure 1 - Search                                                                              | 🦹 💽 o 🖽 💼 🕋 💽 🔙                                                                             | @ = = 9 0 4                                                |                               | 🦂 25℃ Haze ^ @ @            | d»)<br>US | 11:24<br>31-10- <u>20</u> | 022 | 1 |

**Step 12 :** Click on I agree with above user consent and eSign terms and conditions and Select authentication type to continue and Click on **OTP** 

| M Inbox - nageshnmedcs@gmail.co X 2 (2) WhatsApp                              | 🗙 📔 https://sevasindhu.karnataka.gov 🗙 🛛 🌋 Seva Sindhu 🗙                                                                                                    | ServicePlus- Application for Dup X                                                                                                    | + ~ - 6 ×                                                                                                    |
|-------------------------------------------------------------------------------|----------------------------------------------------------------------------------------------------|----------------------------------------------------------------------------------------------------|----------------------------------------------------------------------------------------------------|
| $\leftrightarrow$ $\rightarrow$ C $\cong$ sevasindhuservices.karnataka.gov.ir | n/editSaveAnnexure.do                                                                                                    |                                                                                                    | Q 🖻 🛧 🔲 🔃                                                                                                    |
| M Inbox - nageshimedis@gmail.c: ×                                             | x       L https://sevasindhu.kamataka.gov       x       Seva Sindhu       x         v/editSaveAnnexure.do       M B A.       Consent Authentication Form         I hereby state that I have no objection in authenticating myself with Aadhaar based authent my Aadhaar number along with the authentication details for the purposes of availing "App documents" by eSigning Application form and Enclosure(s). I understand that the OTP I pr only for authenticating my identity through the Aadhaar Authentication system, for obtainin service and for the issuance of Digital Signature Certificate (DSC) for this specific transaction creation of DSC, I understand that the options that I have chosen are the ones that shall be p CA and I provide my consent for the same. I also understand that the following fields in the C and I give my consent for soft form e-KYC)         1. Common Name (name as obtained from e-KYC)       2. Unique Identifier (hash of Aadhaar number)         3. Pseudonym (unique code sent by UIDAI in e-KYC response)       4. State or Province (state as obtained from e-KYC)         5. Postal Code (postal code as obtained from e-KYC)       5. Telephone Number (hash of phone as obtained from e-KYC) | ServicePlus-Application for Dup: X<br>ication system and consent to providing<br>olication for Duplicate copies of<br>ovide for authentication shall be used<br>ig my e-KYC through Aadhaar e-KYC<br>to and for no other purposes. For the<br>populated in the DSC generated by the<br>DSC generated by the CA are mandatory<br>responding fields in the DSC. | + v - 5 X<br>Q ビ ☆ 1 (2) :<br>Phương đi a contr địng địng<br>Phương đi a contr địng địng<br>Phương đi a contr địng địng<br>Phương đị a contr địng địng<br>Phương đị a contr địng địng đị a contr đị a contr đị a contr<br>Phương đị a contr địng đị a contr đị a contr đị a contr đị a contr<br>Phương đị a contr đị a contr đị a contr đị a contr đị a contr<br>Phương đị a contr đị a contr đị a contr đị a contr đị a contr<br>Phương đị a contr đị a contr đị a contr đị a contr<br>Phương đị a contr đị a contr đị a contr đị a contr<br>Phương đị a contr đị a contr đị a contr đị a contr<br>Phương đị a contr đị a contr đị a contr<br>Phương đị a contr đị a contr đị a contr<br>Phương đị a contr đị a contr<br>Phương đị a contr đị a contr<br>Phương đị a contr đị a contr<br>Phương đị a contr<br>Phương Phương Phương Phương Phương Phương Phương Phương Phương Phương Phương Phư |
| Apr                                                                           | I understand that ServicePlus shall ensure security and confidentiality of my personal identi<br>Aadhaar based authentication.                                                                                                    | ty data provided for the purpose of                                                                                                    |                                                                                                    |
| Drai                                                                          | I agree with above user consent and eSign terms and conditions                                                                                                    |                                                                                                    |                                                                                                    |
|                                                                               | Select authentication type to continue                                                                                                    | Document                                                                                                    | Cancel                                                                                                    |
| F D Type here to search                                                       | Se o 🛱 🗟 🕿 💽 📓 🖉 🖉 🖉                                                                                                    |                                                                                                    | 😞 25℃ Haze ^ ලි 🬾 ්) ENG 11:24<br>US 31-10-2022 🖣                                                                                                    |

#### Step 13: Enter Aadhaar Number and click on Send OTP

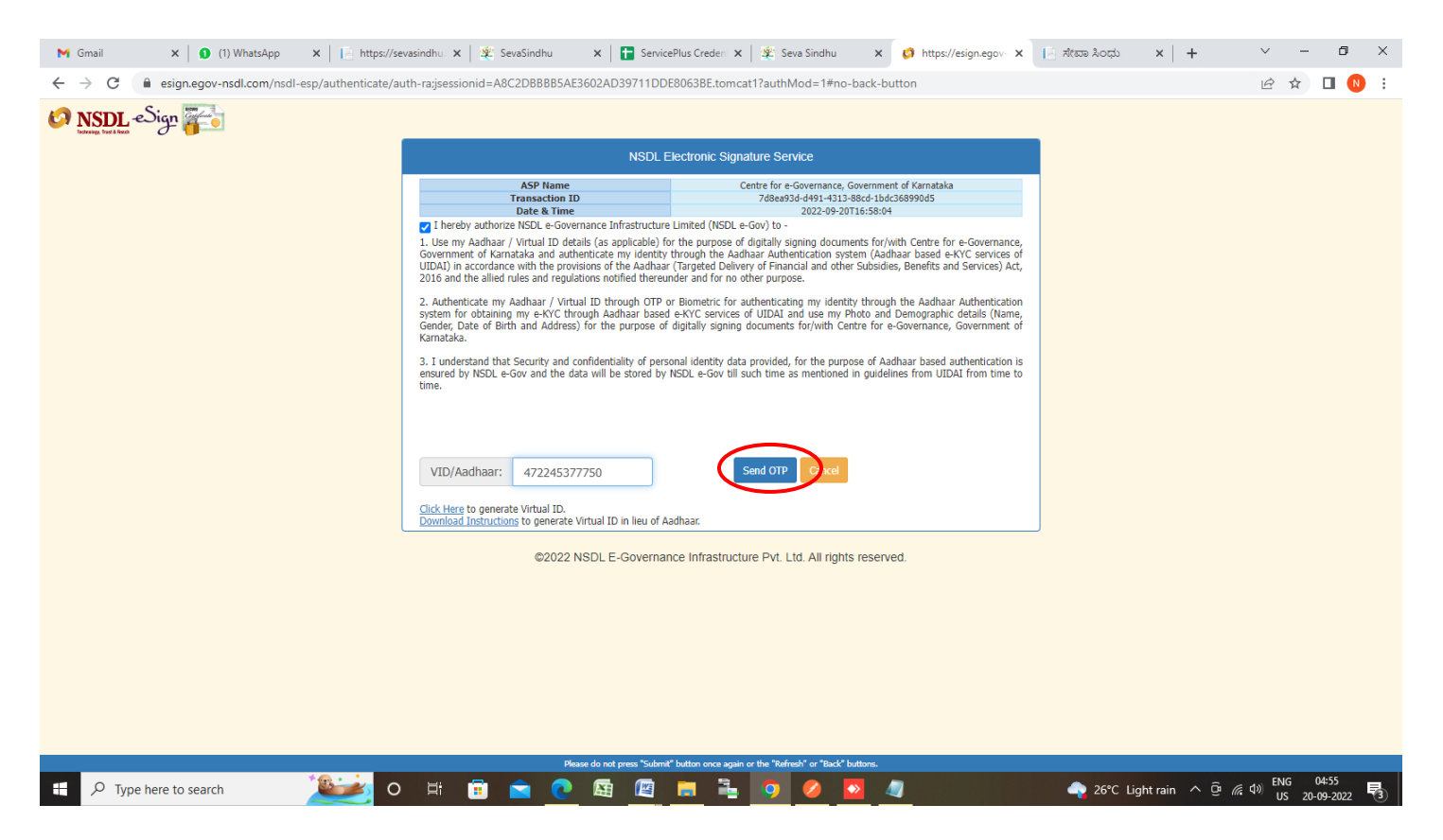

#### Step 14 : Enter OTP and click on Verify OTP

| M Gmail X 🛛 🕄 (1) WhatsApp X 📔 https://sec                                                                             | vasindhu. 🗙 🏻 😤 SevaSindhu 🛛 🗙 🕇 🚼 Service                                                                                                    | ePlus Creden 🗙 🏻 🕸 Seva Sindhu 🛛 🗙 🧔 https://esign.egov- 🗙 | 📄 ಸೇವಾ ಸಿಂಧು 🗙 🕇 🕂                             | ~ - Ø ×                           |
|----------------------------------------------------------------------------------------------------|----------------------------------------------------------------------------------------------------|------------------------------------------------------------|------------------------------------------------|-----------------------------------|
| $\leftarrow$ $\rightarrow$ $\mathcal{C}$ ( $$ esign.egov-nsdl.com/nsdl-esp/authenticate/au                             | th-ra;jsessionid=A8C2DBBBB5AE3602AD39711DD                                                                                                    | E8063BE.tomcat1?authMod=1#no-back-button                   |                                                | 🕶 🖻 🖈 🔲 N :                       |
| M Gmail X I (1) WhatApp X i i https://set<br>← → C i esign.egov.nsdl.com/nsdl-esp/authenticate/au<br>I NSDLL Sign IIII | vasindhu       X       Yex       Service         th-ragisessionid=ABC2DBBBB5AE3602AD39711DD         NSDL #         NSDL #         NSDL #         NSDL #         NSDL #         Lange AC2DBBB5AE3602AD39711DD         NSDL #         NSDL #         NSDL #         Interly authorize NSDL #         Overance to The parts of the Aadhaa         2016 and the alide rules and regulations notified therew         2. Authenticate my Aadhaar / Virtual ID deails (Sa spolicable) for System for obtaining my e-NC through Aadhaar based Gender, Date of Birth and Address) for the purpose of Krantaka.         1. Junderstand that Security and confidentiality of persensed by NSDL e-Gov and the data will be stored by time.         Enter OTP         Success1 otp sent on registered mobile/email Id. | Arcsa Aocto x +                                            | <ul> <li>✓ - 5 X</li> <li>✓ B ☆ 0 3</li> </ul> |                                   |
|                                                                                                    | Success! otp sent on registered mobile/email id.                                                                                                    | adhaar                                                     |                                                |                                   |
|                                                                                                    | ©2022 NSDL E-Governar                                                                                                    | nce Infrastructure Pvt. Ltd. All rights reserved.          |                                                |                                   |
|                                                                                                    |                                                                                                    |                                                            |                                                |                                   |
|                                                                                                    | Please do not press "Submit                                                                                                    | " button once again or the "Refresh" or "Back" buttons.    |                                                | ENG 04:56                         |
| V Type here to search                                                                                                  | H H K                                                                                                    | <u> </u>                                                   | 🛶 26°C Light rain \land Ϋ                      | 🥼 ( <sup>0)</sup> US 20-09-2022 🕄 |

**Step 15:** After **Submit** is successful , Acknowledgement will be generated. Acknowledgement consists of applicant details, application details.

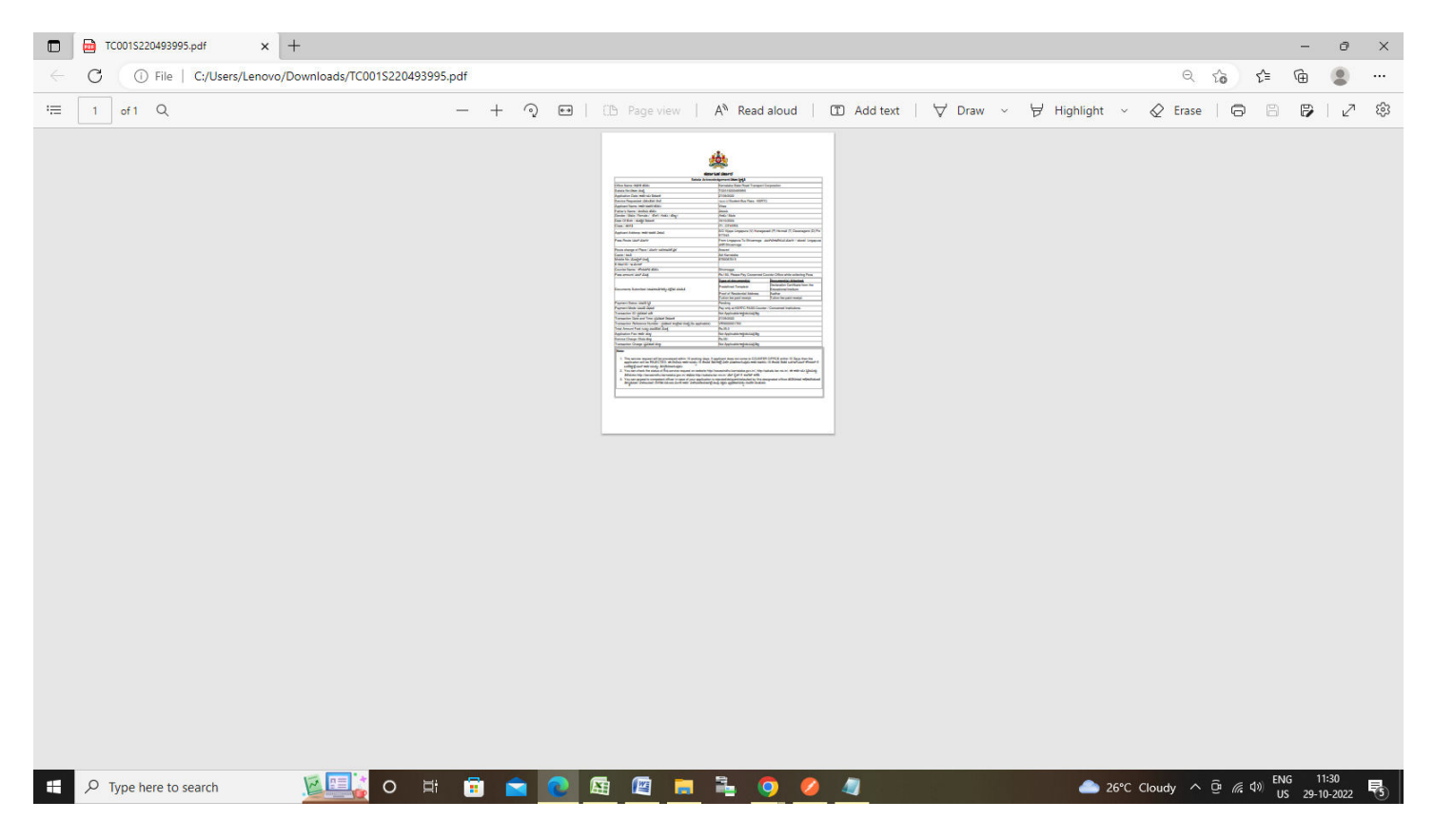